This guide is meant to support users in submitting a new facility licence application in the Vehicle Safety BC Portal

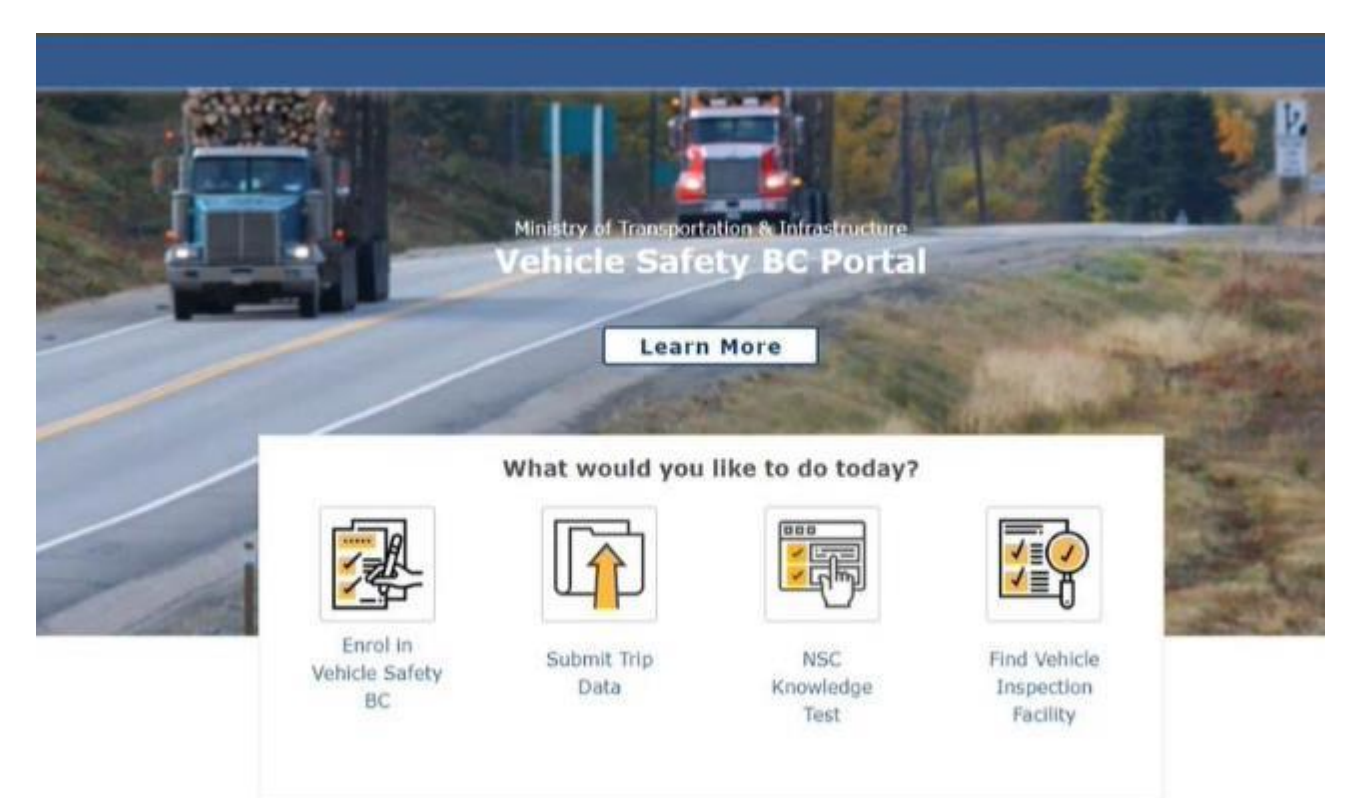

To get started please make sure you have your:

- Business BCeID username and password OR
- BC Services Card

## System Requirements

We highly recommend the use of a modern browser (other than Microsoft Internet Explorer) when using the Vehicle Safety BC Portal including <u>Google Chrome</u> or <u>Mozilla</u> <u>Firefox</u>. Please use a recommended browser moving forward preferably without any browser extensions which can be a source of malware or unwanted behavior.

We also recommend that your computer/laptop/desktop OS and browser software is up to date, and to perform regular scans with anti-malware software to prevent any potential unwanted behavior by malware.

### Step 1: Access the Portal

To get started, go to: https://vehiclesafetybc.gov.bc.ca/

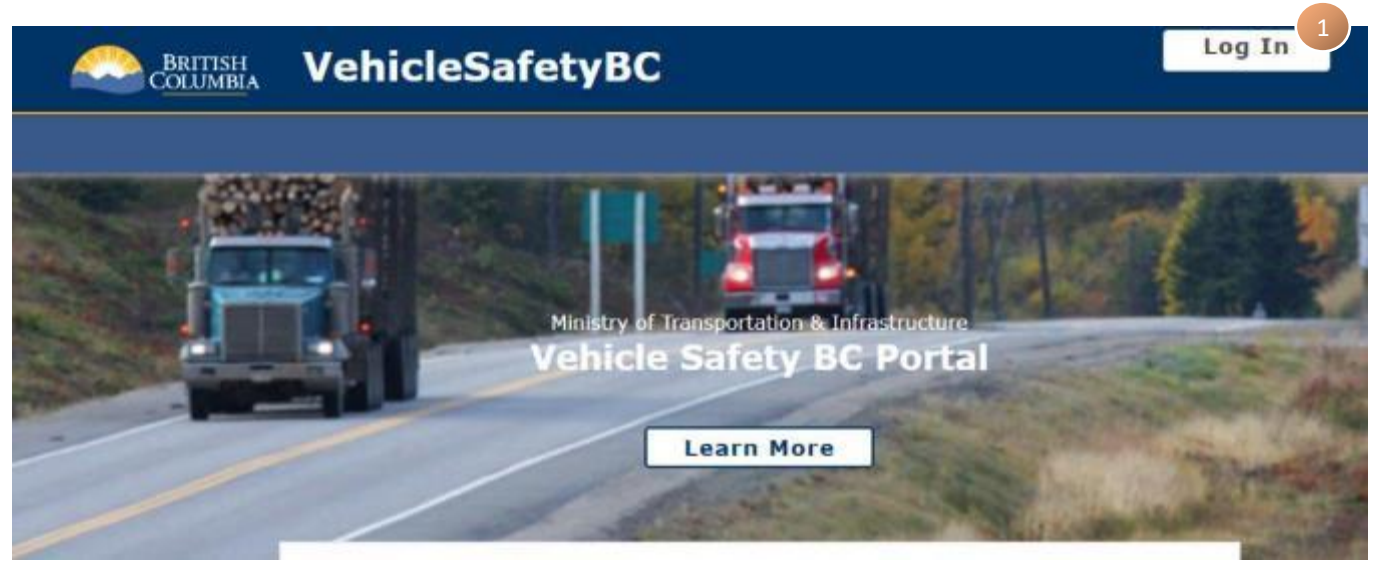

Click on Log In at the top right corner of the portal

## Step 2: Log in

At the next screen, Log in with your BCeID and Password or BC Services Card

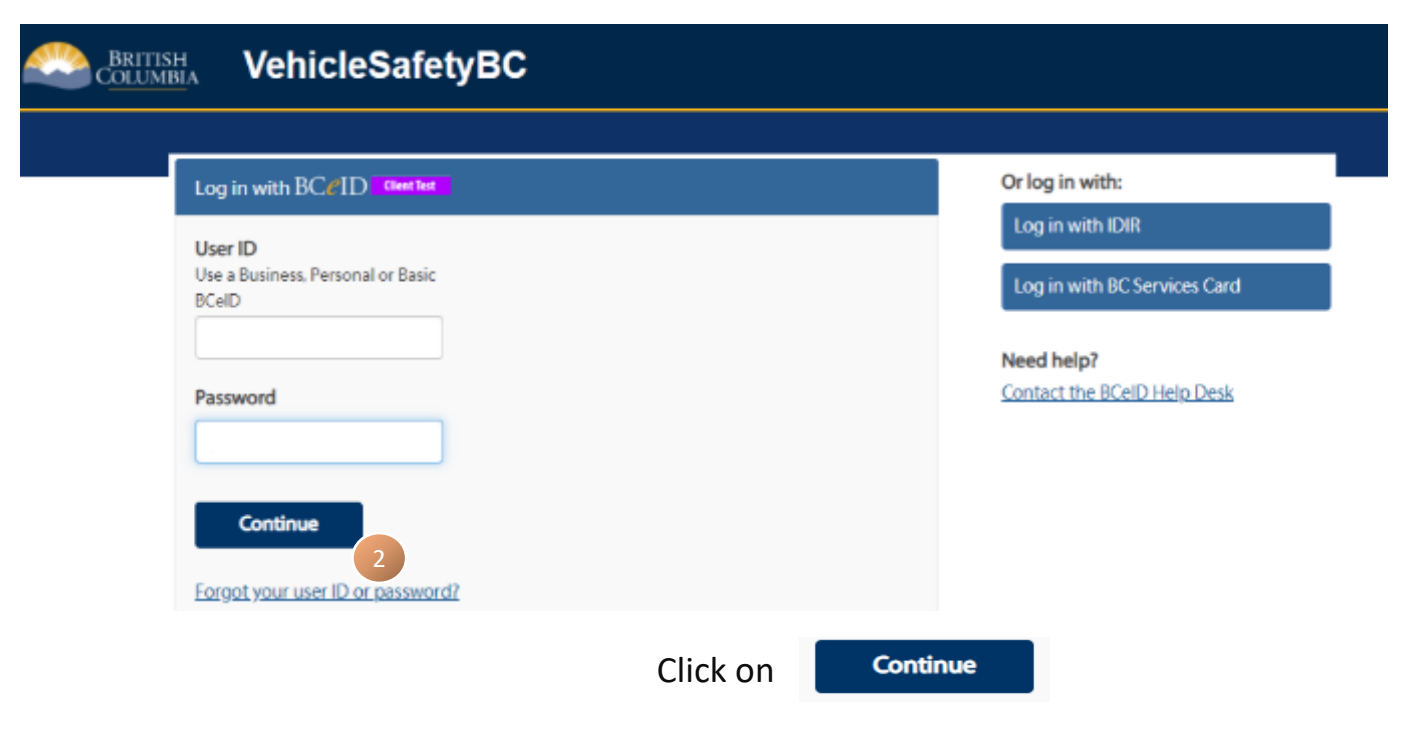

## **Step 3: Access Applications**

You will arrive at the Vehicle Safety BC Portal. Click on Applications.

Dashboard My Services

## Dashboard

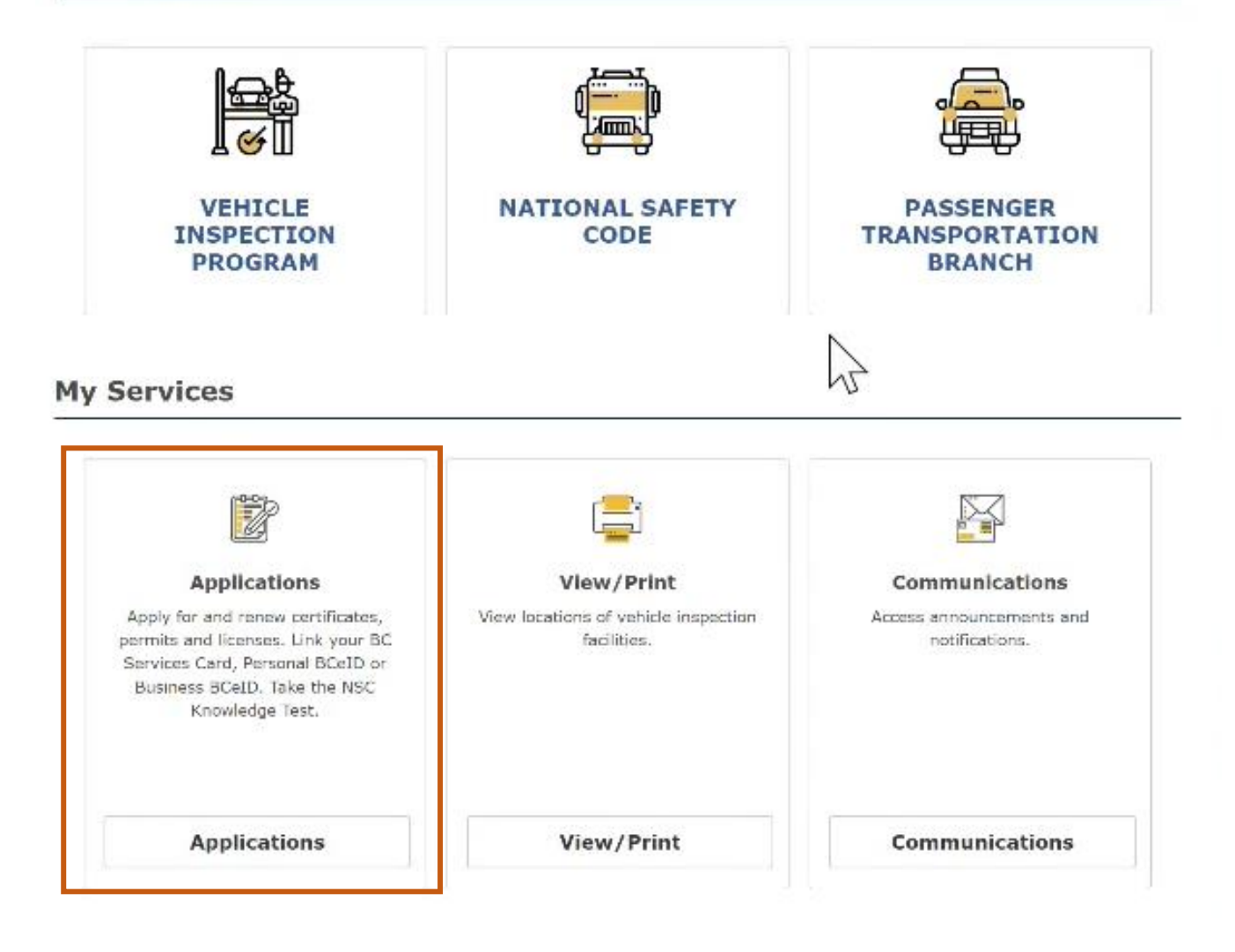

## Step 4: Select facility licence application

## On the **Applications** screen click the **Apply for New Vehicle Inspection Facility** app.

|             | VIP Authorized Inspector<br>Exam<br>VIP Authorized Inspector Exam<br>Online                                                                     |              | Apply for Authorized<br>Inspector Certification<br>Complete and submit an application to<br>become a certified Authorized Inspector.                                              |
|-------------|----------------------------------------------------------------------------------------------------|--------------|----------------------------------------------------------------------------------------------------|
| Incorrect L | ogin <u>More Info</u>                                                                                                    | Incorrect Lo | ogin More Info                                                                                                    |
|             | Link BC Services Card<br>Link your BC Services Card to your<br>portal profile.<br>Online                                                        |              | Link Business BCeID<br>Link your Business BCeID to your portal<br>profile,<br>Online                                                                                              |
|             | Link Personal BCeID<br>Link your Personal BCeID to your portal<br>profile.<br>Online                                                            |              | NSC Application                                                                                                    |
|             | NSC Knowledge Test<br>Test your knowledge of the regulations<br>and best practices related to B.C.'s<br>National Safety Code program.<br>Online |              | Register as an Authorized<br>Inspector<br>Connect your existing Authorized<br>Inspector # with your Personal BCeID<br>or BC Services Card.<br>Online                              |
|             |                                                                                                    | Incorrect Lo | ogin More Info                                                                                                    |
|             | Register as a Facility<br>Owner/Operator<br>Connect your existing Vehicle Proposition<br>Facilities with your Busines<br>Online                 |              | Register as a Carrier<br>Connect your existing NSC Safety<br>Certificate # to your Business BCeID.<br>Online                                                                      |
|             | Register as a Passenger<br>Transportation Licensee<br>Connect your existing PT Licence // with<br>your Business BCeID.<br>Online                | Ĭ            | Apply for New Vehicle<br>Inspection Facility<br>Complete and submit an application for<br>a new Designated Inspection Facility or<br>Preventative Maintenance Facility.<br>Online |

## **Step 5: Start facility licence application**

On the first screen select the application type (Designated Inspection Facility or Preventative Maintenance Facility) and click Start

| hivate and<br>DIF) or Pr<br>leet. Desig | 3 Commercial Vehicle Inspections are performed at facilities that are licensed through CVSE as Designated Inspective<br>reventative Maintenance Facilities (PMF). Preventative Maintenance Facilities may only conduct inspections on their<br>gnated Inspection Facilities inspect public vehicles which are required to have inspections under the Motor Vehicle #<br>r information, see booklets 3 and 4, available on the CVSE website. | on Facilities<br>own vehicle<br>ict. |
|-----------------------------------------|----------------------------------------------------------------------------------------------------|--------------------------------------|
| Please tel                              | ll us what you would like to do                                                                                                    | ٦                                    |
| ) Sta                                   | rt a new application for a Designated Inspection Facility                                                                                                    |                                      |
|                                         |                                                                                                    |                                      |

The next screen will confirm that you are starting an application for the correct organization. Please hit **'I Accept'** to continue

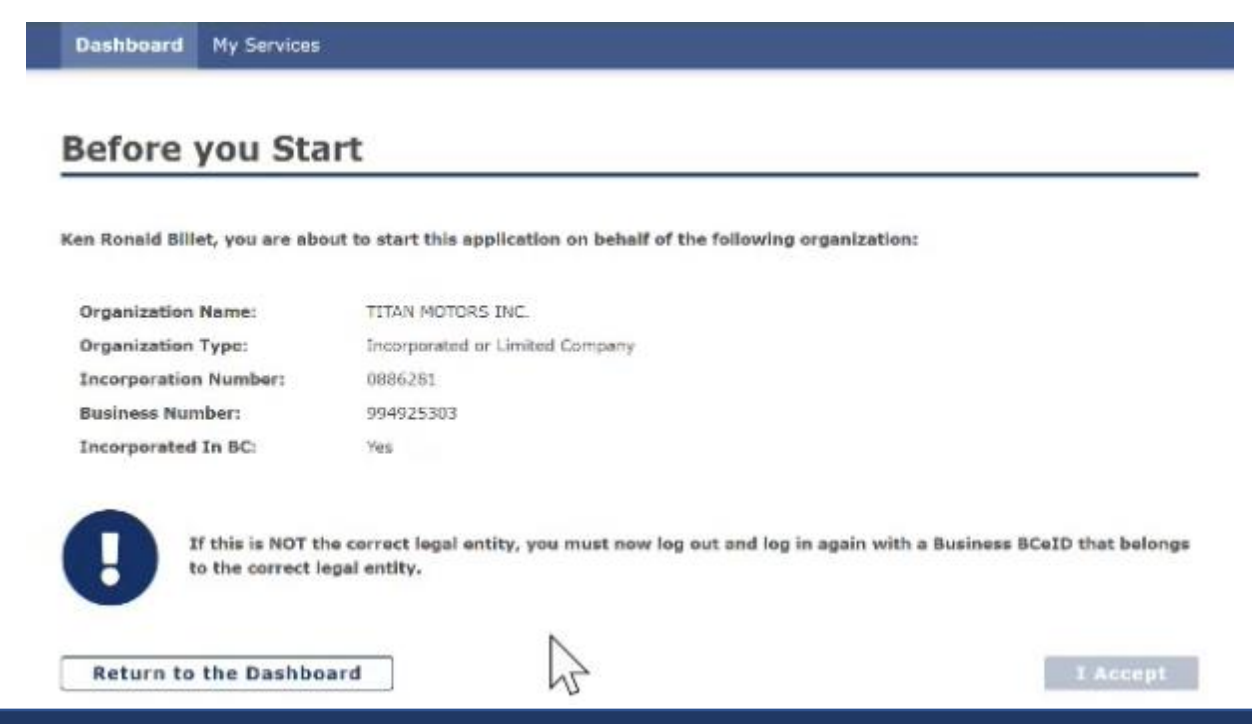

## Step 6: Enter Facility Information

On the Facility Information screen enter in:

- Facility Name
- Email address
- Default Business
   Phone #
- Alternate Business Phone #
- Facility Physical Address
- Facility Mailing Address

## Click Save & Continue

Facility Information
 Request Licence Auth.

Managers/Operators
Authorized Inspectors
Documents

| Declaration  |
|--------------|
| Descurrents  |
| Documents    |
| Payment      |
|              |
| Confirmation |

## Facility Information

### TITAN MOTORS INC. is the Legal Organization that owns this facility.

If you wish to open a facility under a different Legal Entity than shown above, cancel this application, log out of Vehicle Safety BC and log in again with a Business BCeID that belongs to the correct Legal Entity.

### Facility Name

Same as Legal Organization Name

| TITAN MOTORS INC. |  |
|-------------------|--|
|                   |  |

#### Email Address to which all email will be sent

Please provide an email address that will be monitored on an ongoing basis.

ptm.inbox@gov.bc.ca

#### Default Business Phone Number

This phone number may be publicly accessible. We recommend you don't provide a private phone number.

2505551212

### Alternate Business Phone Number (Optional)

This phone number may be publicly accessible. We recommend you don't provide a private phone number.

### Facility Physical Address

#### Address 1

940 Blanshard St

Address 2 (Optional)

Address 3 (Optional)

### City

Victoria

### Province

British Columbia

### Postal Code

V8V2C1

### Facility Mailing Address

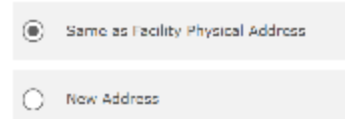

**Cancel Application** 

Save & Continue

## Step 7: Request licence Authorization

On the Request licence Authorization screen, enter in:

- Vehicle Classes to
   Inspect
- licence endorsements required
- How many bays to operate

Click Save & Continue

## **Request Licence Authorizations**

## For your DIF new facility:

### What vehicle classes are you planning to inspect?

| Class 1 - Light Vehicle with LGVW 5500 kg or less |
|---------------------------------------------------|
| Class 2 - Heavy Vehicle with LGVW 5501 kg or more |
| Class 3 - Trailer and Semi-Trailer                |
| Class 4 - Bus                                     |
| Class 5 - School Bus                              |
| Class 6 - Motorcycle                              |
|                                                   |

### What licence endorsements will you require? (Optional)

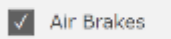

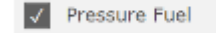

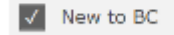

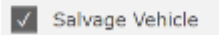

How many bays are you planning to operate?

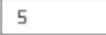

← Previous Page

**Cancel Application** 

Save & Continue

## Step 8: Facility Managers / Operators

On the Facility Managers / Operators screen, enter in:

- The Manager / Operator Surname, Given Name(s), Driver licence Number
- Select Jurisdiction
- Indicate completion of Facility Operator Course (if applicable) and previous experience as a Facility Managers / Operator in BC (if applicable).
- Enter in Facility
   Operator Certificate
   number (if
   completion of
   Facility Operator
   Course)

Click Save & Continue

| Facility Manager | /Operator |
|------------------|-----------|
|------------------|-----------|

| Siven Name 1                                                                                                    |                                                                              |
|----------------------------------------------------------------------------------------------------|------------------------------------------------------------------------------|
| KEN                                                                                                    |                                                                              |
| Siven Name 2 (Optional)                                                                                                    |                                                                              |
|                                                                                                    |                                                                              |
| Given Name 3 (Optional)                                                                                                    |                                                                              |
|                                                                                                    |                                                                              |
| Drivers Licence (Optional)<br>Number                                                                                                 |                                                                              |
| lurisdiction                                                                                                    |                                                                              |
| British Columbia 🗸 🗸                                                                                                    |                                                                              |
| In order to be a Facility Manager, we r<br>nanaged a Facility OR has completed s                                                     | equire that this person either has previously<br>successfully the FO Course. |
| O                                                                                                    | urse                                                                         |
| Completed the Facility Operator Cou                                                                                                  |                                                                              |
| Completed the Facility Operator Cou     Previous work experience as a Facil                                                          | ity Manager/Operator in BC                                                   |
| Completed the Facility Operator Cou     Previous work experience as a Facil     Inter the Facility Operator Certificate              | ity Manager/Operator in BC                                                   |
| Completed the Facility Operator Cou     Previous work experience as a Facil     Inter the Facility Operator Certificate (     123456 | ity Manager/Operator in BC<br>number below.                                  |
| Completed the Facility Operator Could<br>Previous work experience as a Facil<br>Enter the Facility Operator Certificate of<br>123456 | ity Manager/Operator in BC                                                   |

## **Step 9: Authorized Inspectors**

On the Authorized Inspectors screen, click on Add an Inspector to add in inspectors

|                                                                                                    | Add an Inspector        |
|----------------------------------------------------------------------------------------------------|-------------------------|
| Authorized Inspectors                                                                                               |                         |
|                                                                                                    | Surname                 |
| Please provide the full legal name and valid Inspector Number for each Authorized Inspector wo<br>at this facility. | rking NICHOLSON         |
| All Inspectors MUST be listed. This application cannot be submitted if the Facility does not have                   | Given Name 1            |
| least one Authorized Inspector already on staff/contract.                                                           | JACK                    |
| Name * Inspector Number 0                                                                                           | Given Name 2 (Optional) |
| No matching records found Add an Inspect                                                                            | Given Name 3 (Optional) |
| ← Previous Page                                                                                                    | Inspector Number        |
| Cancel Application Save & Contine                                                                                   | ue                      |
|                                                                                                    | Cancel Save             |

Enter in the Inspector information in the 'Add an Inspector' screen and hit Save

| Please provide the full legal name and<br>at this facility.                     | I valid Inspector Number for each Au                           | thorized Inspector working |
|---------------------------------------------------------------------------------|----------------------------------------------------------------|----------------------------|
| All Inspectors MUST be listed. This ap<br>least one Authorized Inspector alread | plication cannot be submitted if the F<br>y on staff/contract. | facility does not have at  |
| Name                                                                            | * Inspector Num                                                | iber 0                     |
| NICHOLSON, JACK                                                                 | 300003                                                         | Edit<br>Remove             |
|                                                                                 |                                                                | Add an Inspector           |
| ← Previous Page                                                                 |                                                                |                            |
| Cancel Application                                                              |                                                                | Save 8 Continue            |

Once you have added in Authorized Inspectors, Click Save & Continue

## Step 10: Documents

On the Documents screen, upload the following documents:

- Facility Owner Certificate
- ICBC Garage Vehicle Certificate
- Business licence (note: if the facility is located in an unincorporated area and does not require a business licence please select it in the area below business licence)

## Supporting Documentation

Please upload a copy of each document listed below

| Document Required                    |                    | Document(s) Uploaded             |          |
|--------------------------------------|--------------------|----------------------------------|----------|
| Facility Operator Certificate 😡      | Upload             | Inspection 2022VIPVI00           | 1 Remove |
| ICBC Garage Vehicle Certificate 😡    | Upload             | Inspection 2022VIPVI00           | î Remove |
| Business Licence 🕢                   | Uplead             |                                  |          |
| The facility is located in an uninco | irporated area and | does not require a business lice | nce.     |
|                                      |                    |                                  |          |
| -Previous Page                       |                    |                                  |          |
| Cancel Application                   |                    | Save & Co                        | ontinue  |

Once you have added in documents, Click Save & Continue

### **Step 11: Declaration**

On the Declaration screen, select all the appropriate fields and click **Declare** and Continue.

## Declaration

### THIS DECLARATION APPLIES TO ALL APPLICANTS

This declaration is made in support of an application by **TITAN MOTORS INC.** to the Province of British Columbia for designation as an inspection facility.

This application must be submitted by the individual whose name will appear on the facility licence OR by a person who has signing authority for this company.

Please indicate your Full Name and Role below to confirm your signing authority.

I, KEN BILLET, FACILITY OWNER/OPERATOR, declare that I have full signing authority to complete this application and sign this declaration on behalf of TITAN MOTORS INC..

### Declaration

I will ensure that Authorized Inspectors are the only persons who inspect vehicles at this facility.

I will ensure that the facility is equipped with all required proper tools, appliances, devices, manuals and documents, as required by the standards and has available on the premises an up to date copy of the Vehicle Inspection Manual and the most publicly available copy of Division 25 of the Motor Vehicle Act Regulations.

I will keep all proper records of each inspection carried out at this facility for a period not less than 18 months after an inspection.

I will ensure that each Authorized Inspector at this facility conducts his or her inspection in accordance with the standards and complies with Motor Vehicle Act Regulation section 25.13.

I understand the duties and responsibilities defined in the Motor Vehicle Act Regulation Division 25 regarding the requirements and expectations as a Facility Operator.

I acknowledge that violations of regulatory provisions may result in suspension or cancellation of my facility designation and/or fines.

By proceeding to pay and submit this application, the above indicated Declarer takes responsibility for the information provided in this application and understands that this application must undergo a full review by CVSE and that submission of this application does not guarantee a facility will be licensed.

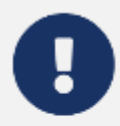

IMPORTANT: Please ensure all information in this application is complete and correct before proceeding. By clicking the Declare and Continue button you cannot make changes to your application beyond this point.

+Previous Page

Cancel Application

Declare & Continue

## Step 12: Payment

# On the Payment screen, click Pay and Submit.

## Payment

To complete the application and make online payment of \$200.00, please proceed to pay and submit your application online. You will receive a notification with a printable PDF file of the application and payment receipt once payment is made. If you do not receive this email confirmation, please contact CVSE at 778-974-5458

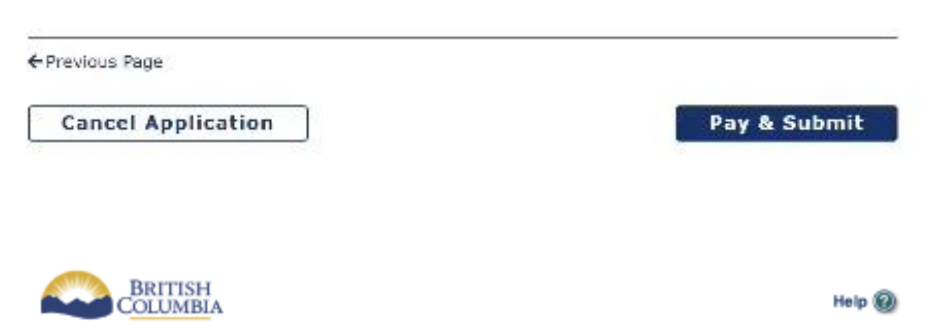

### Internet Payments Program

|                                              |                                       |                      |      | ▶ |  |
|----------------------------------------------|---------------------------------------|----------------------|------|---|--|
| Payment Infor                                | mation                                |                      |      |   |  |
| Invoitse Order Nur<br>Amount:<br>Card Type:  | nbar: VTP100000<br>S200.00 CA<br>VISA | VISA<br>S<br>ND<br>V | 2222 |   |  |
| Card Number<br>Expiration Date:<br>Card CVD: |                                       | What's this?         |      |   |  |
|                                              | Cancel                                | Pay Now              |      |   |  |
|                                              |                                       |                      |      |   |  |

COPYRIGHT DISCLAINER PRIVACY ACCESSIBILITY

Your personal information is collected by the Province of Bribish Columbia in accordance with the Freedom of Information and Protection of Phracy Act, Section 26 (a) and 26 (c) for the purpose of payment processing for goods and/or services provided by the Province of Bribish Columbia. If you have quotients regarding the collection or transmitter of your personal information, phease contact the Ministry of Lineary Directions of Daymethia the collection or transmitter of Friedow Corporate Services Division, PO Box 9415, SIN PROV GOUN Victoria BC VWW 991

Please note: The above address will not address your porchase related impairies

At the Internet Payments Program screen enter in the appropriate information and hit Pay Now

## Step 13: Confirmation

If the payment was successful, you will arrive at the submission confirmation page where you can

- View/print your Application
- View/print your Receipt

## Submission Successful

Your payment was successfully processed and your application was submitted.

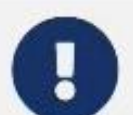

Please Note: You will be notified when the application has been reviewed and a decision has been made.

### View/Print Application

| Payment Amount: 5.        | 200.00          | Invoice Number:     | VIP1000006 |
|---------------------------|-----------------|---------------------|------------|
| Decimental Americante (C) |                 |                     |            |
| Payment Status: C         | omplete (       | Card Type:          | Visa       |
| Transaction Date/Time: 20 | 022-Feb-16      | Transaction ID:     | 10000044   |
| Facility Name: T          | TAN MOTORS INC. | Application Status: | Submitted  |
| Application Number: 20    | 22V1PNA000006   | Application Type:   | DIF New    |

Please use the above Application Number for any correspondence when contacting the VIP Program Staff.

### How to Contact CVSE

By Email: vehicle.inspections@gov.bc.ca By Phone: xxx-xxxx

Go back to Dashboard

Congratulations, you have now submitted a new facility licence application.